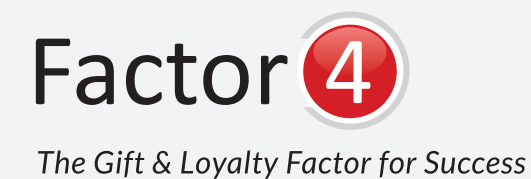

## Verifone

Verifone Omni 3730, 3730LE, 3740, 3750, VX 510, VX 510 LE, VX 520, VX 570, VX 610, VX670, VX 680 terminals

| GIFT ISSUE                                 | PROMO ISSUE                                                                                  |                                       |
|--------------------------------------------|----------------------------------------------------------------------------------------------|---------------------------------------|
| Select Gift Issue                          | Press 🛛 to scroll down                                                                       | This is the key you                   |
| Swipe or enter in card number then press 🛹 | Select Promo Issue                                                                           | "More" prompt                         |
| Input amount of credit then press          | Swipe or enter in card number then press                                                     | appears on screen                     |
| GIFT REDEEM                                | Input amount being issued then press (                                                       | NUMBER PAD                            |
| Select Gift Redeem                         | Input type depending on your program<br>(example: E1 dollars, E2 drinks, E3 free item, ect.) |                                       |
| Swipe or enter in card number then press   |                                                                                              | BACK KEY                              |
| Input amount of sale then press            |                                                                                              |                                       |
| CHECK BALANCE                              | Press U to scroll down                                                                       |                                       |
| Select Check Balance                       | Select Promo Redeem                                                                          |                                       |
| Swipe or enter in card number then press ( | Input amount being redeemed then press                                                       | MERCHANDISE BETURN                    |
| QUICK TRANSACTION                          | Input type depending on your program                                                         |                                       |
| Select Quick Transaction                   | (example: F1 dollars, F2 drinks, F3 free item, ect.)                                         | Select Beturn                         |
| Swipe or enter in card number then press   | VOID                                                                                         | Swipe or enter in card number ther    |
| LOYALTY ISSUE                              | Press O to scroll down                                                                       | Choose return value type (example:    |
| Press 🛛 to scroll down                     | Select Void                                                                                  | Input amount being issued then pre-   |
| Select Loyalty Issue                       | Swipe or enter in card number then press                                                     | BALANCE TRANSFER                      |
| Swipe or enter in card number then press   | The information below can be found on the top of the receipt                                 | Press O to scroll down                |
| Input amount being issued then press       | Enter in batch ID number then press                                                          | Select Balance Transfer               |
|                                            | Enter in batch reference number then press                                                   | Swipe or enter in old or from card r  |
| Press 🛛 to scroll down                     | Enter in transaction ID then press (                                                         | press 🛹                               |
| Select Loyalty Redeem                      | Enter in approval number then press                                                          | Swipe or enter in new or to card nu   |
| Swipe or enter in card number then press   |                                                                                              | press (~                              |
| Input amount being redeemed then press     | Press U to scroll down                                                                       | If card was lost press I if stolen pl |
|                                            |                                                                                              | In you are doing a transfer press     |
| Press U to scroll down                     | Swipe or enter in card number then press                                                     | DENEWAL                               |
| Select Loyalty Enroll                      | The information below can be found on the top of the receipt                                 | RENEWAL                               |
| Swipe or enter in card number then press   | Enter in batch ID number then press                                                          | Press 🛈 to scroll down                |
| Input amount (optional) then press 룾       | Enter in batch reference number then press                                                   | Select Renewal                        |
| Key in additional demographics, if any,    | Enter in transaction ID then press                                                           | Swipe or enter in card number ther    |
| then press 🕖 after each field              | Enter in approval number then press                                                          | then press                            |
|                                            |                                                                                              |                                       |

**F KEYS** (F1, F2, F3, F4)

press 귣 F1 for US Dollars) ess 🗭

number then umber then ress 🖻  $\rightarrow$ press 📿 mmddyyyy)

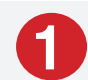

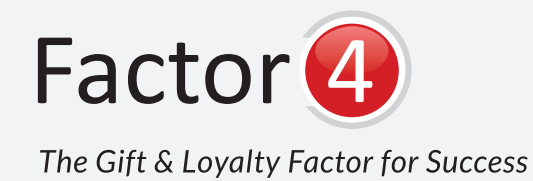

## Verifone

Verifone Omni 3730, 3730LE, 3740, 3750, VX 510, VX 510 LE, VX 520, VX 570, VX 610, VX670, VX 680 terminals

| MULTIPLE ISSUANCE                                          | EMPLOYEE REPORT                                                                    |
|------------------------------------------------------------|------------------------------------------------------------------------------------|
| Press 🛛 to scroll down                                     | Press 🛛 to scroll down                                                             |
| Select Multiple Issuances                                  | Press $\overline{F_4}$ for the Report Menu                                         |
| For individual cards press 🕲 for a range of cards press    | Press 🐵 for the Employee Reports                                                   |
| (F4)                                                       | Enter Employee ID                                                                  |
| Swipe or enter in card number then press                   | Enter Employee Password                                                            |
| If you chose Individual you will have a prompt for another | Enter RPT Employee                                                                 |
| card for yes 🗐 for no 🚱                                    | (1) is summary and (1) is detailed                                                 |
| For range you will have a prompt to enter in the beginning | Enter in start date then enter in end date (ex. mmddyyyy)                          |
| card number and the ending card number then press          | Enter offset (number of transactions to skip)                                      |
| after each field                                           | Enter maximum amount of transactions to view                                       |
| Input amount then press                                    | Press et alter you input each lieid                                                |
| REPRINT LAST                                               | TERMINAL REPORT                                                                    |
| Press 🖲 to scroll down                                     | Press 🛛 to scroll down                                                             |
| Select reprint                                             | Press 🗐 for the Report Menu                                                        |
| ACCOUNT REPORT                                             | Press 🕤 for the Terminal Reports                                                   |
| Press 🛛 to scroll down                                     | Enter Employee ID                                                                  |
| Press 🕞 for the Report Menu                                | Enter Employee Password                                                            |
| Press 🕤 for the Account Reports                            | Enter Batch ID                                                                     |
| 🕼 is summary and 🕼 is detailed                             | $\overline{\mathbf{F}_{3}}$ is summary and $\overline{\mathbf{F}_{4}}$ is detailed |
| Swipe or enter in account number/card number               | Swipe or enter in account number/card number                                       |
| Enter in start date then enter in end date (ex. mmddyyyy)  | Enter in start date then enter in end date (ex. mmddyyyy)                          |
| Enter offset (number of transactions to skip)              | Enter offset (number of transactions to skip)                                      |
| Enter maximum amount of transactions to view               | Enter maximum amount of transactions to view                                       |
| Press 📿 after you input each field                         | Press 📿 after you input each field                                                 |

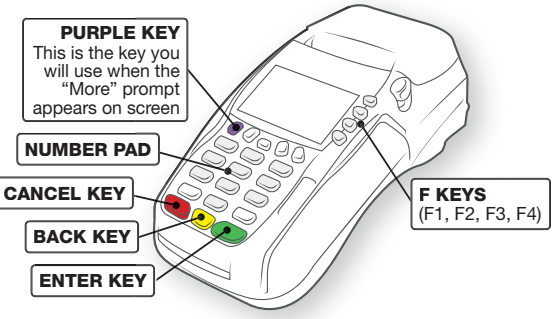

Instructions may vary based on program options. If employee number or employee passwords are used they will appear as prompts for each transaction type. Please talk to a company representative for more details on these options.

MB 10.17.19

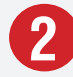